## Zarzadzanie bootloaderami

Cel ogólny lekcji: Zapoznanie się z wprowadzeniem do struktury GRUB-a oraz nauka konfiguracji i dostosowywania menu Gruba w systemach Linux.

Cele szczegółowe lekcji:

- 1) Zrozumienie roli pliku grub.cfg w systemie i zastąpienie pliku menu.lst z GRUB Legacy.
- 2) Zapoznanie się z katalogami /boot/grub/grub.cfg, /etc/default/grub i /etc/grub.d i zrozumienie ich zastosowania.
- 3) Zrozumienie procesu generowania i aktualizacji pliku grub.cfg.
- Wykonanie przykładowych zadań, podłączenie dodatkowego dysku do systemu Ubuntu 22.04, wykrycie systemów operacyjnych, aktualizacja konfiguracji Gruba i analiza edycji wpisów Gruba.
- 5) Zrozumienie interpretacji linii konfiguracyjnych w pliku grub.cfg, takich jak linie zawierające ścieżki do jądra, initrd, ustawienia zmiennych środowiskowych itp.
- 6) Przetestowanie narzędzi Grub Customizer i Boot Repair do edycji i naprawy konfiguracji Gruba.
- Zdobycie umiejętności uruchamiania systemu operacyjnego DOS w różnych konfiguracjach, takich jak z UEFI lub w trybie Legacy.
- Rozwiązywanie problemów z uruchamianiem systemu operacyjnego i eksperymentowanie z różnymi opcjami rozruchu Gruba.

## Wprowadzenie struktura GRUBa:

/boot/grub/grub.cfg - najważniejszy plik konfiguracyjny w systemie. Zastąpił znany z GRUB Legacy plik menu.lst, i w przeciwieństwie do starszej wersji nie jest edytowalny w tradycyjny sposób. Wszystko co się w nim znajduje jest efektem wykonania wielu skryptów, przy pomocy polecenia:

### update-grub

grub.cfg jest przebudowywany automatycznie, za każdym razem, kiedy:

- dodamy, zaktualizujemy lub usuniemy jądro Linux
- pojawią się nowe paczki, bezpośrednio związane z GRUB 2
- wykonamy ręcznie komendę update-grub
- inne operacje w systemie będą miały związek z procesem uruchamiania

grub.cfg nie jest tworzony lub aktualizowany, jeżeli zostanie wykonana komenda: grub-install, odpowiadająca jedynie za instalację menedżera uruchamiania.

#### /boot/grub/grub.cfg

Każda sekcja w pliku rozpoczyna się od ### BEGIN i ma bezpośrednie odniesienie do skryptów w katalogu /etc/grub.d, z których została utworzona.

#### /etc/default/grub

Plik ten zawiera podstawowe ustawienia, które bez problemu mogą zostać zmienione przez użytkownika. Wypisane są tutaj zmienne, które program rozruchowy będzie wykorzystywał, podczas generowania pliku grub.cfg.

Dostępne są 33 opcje, a znajdują się one w pliku /usr/sbin/grub-mkconfig

#### /etc/grub.d

Katalog ze skryptami pomocniczymi służącymi do identyfikacji partycji i znajdujących się na nich systemów operacyjnych. Możemy zresztą tworzyć własne skrypty, służące do dodawania kolejnych pozycji w menu w razie potrzeby.

#### Przywróć pierwszą migawkę maszyny

Wykonaj notatki z poniższych zadań i interpretacje uzyskanych wyników w zeszycie.

#### Zadanie

1. Aby uruchomić system operacyjny Ubuntu 22.04 z UEFI:

#### System

| Płyta główna Procesor Akceleracja              |              |
|------------------------------------------------|--------------|
| RAM:                                           | 8192 MB 🗘    |
| 4 MB                                           | 16384 MB     |
| Kolejność bootowania: 🔽 💁 Dysk twardy 👚        |              |
| 🔲 💾 Dyskietka 🛛 🐳                              |              |
| 🗌 💽 Napęd optyczny                             |              |
| 🔲 🗗 Sieć                                       |              |
| Chipset: PIIX3 🗸                               |              |
| TPM: Brak $\checkmark$                         |              |
| Urządzenie wskazujące: Tablet USB 🗸            |              |
| Rozszerzone właściwości: 🗹 Włącz I/O APIC      |              |
| Enable Hardware Clock in UTC Time              |              |
| Włącz EFI (tylko specjalne systemy operacyjne) |              |
| Enable Secure Boot                             |              |
| 🚱 Reset Keys to Default                        |              |
|                                                |              |
| OK                                             | Anuluj Pomoc |

Strona **2** z **16** 

- 2. Aby podłączyć drugi plik dysk do Ubuntu 22.04 UEFI, musisz wykonać:
- a. Pobierz
- b. podłącz plik dysku DOS Hard Disk.vhd

| Pamięć                     |                            |     |
|----------------------------|----------------------------|-----|
| Urządzenia pamięci masowej | Parametry                  |     |
| 合 Kontroler: IDE           | Dysk twardy: Port SATA 1   | ~ 🗕 |
| Brak                       | Dysk SSD                   |     |
| left Kontroler: SATA       | Hot-pluggable              |     |
| Ubuntu desktop 22.04.vdi   | Informacja                 |     |
| DOS Hard Disk.vhd          | Rozmiar wirtualny: 2,00 GB |     |
| Urządzenia pamięci masowej | Parametry                  |     |
| 合 Kontroler: IDE           | Dysk twardy: Port SATA 0   | ~ 🧕 |
| Brak                       | Dysk SSD                   |     |
| left Kontroler: SATA       | Hot-pluggable              |     |
| 🙆 Ubuntu desktop 22.04.vdi | Informacja                 |     |
| DOS Hard Disk.vhd          | Rozmiar wirtualny: 1,45 TB |     |

Podczas podłączania fizycznego dysk do komputera i upewnij się, że jest on prawidłowo zasilany.

### A. Automatyczne dodanie wpisu do menu Gruba2.

- 1. Uruchom komputer i wejdź do systemu Ubuntu 22.04.
- 2. Otwórz terminal, używając kombinacji klawiszy Ctrl+Alt+T. Terminal to miejsce, w którym będziesz wpisywać komendy.
- 3. Sprawdź, czy nowo podłączony dysk jest wykrywany przez system. Możesz to zrobić, wpisując polecenie lsblk w terminalu i sprawdzając listę dostępnych dysków. Jeśli widzisz nowy dysk, będziesz wiedział, że jest on rozpoznawany przez system.

| sda      | 8:0     | 0    | 1,5T    | 0   | disk   |                                        |
|----------|---------|------|---------|-----|--------|----------------------------------------|
| —sda1    | 8:1     | 0    | 512M    | 0   | part   | /boot/efi                              |
| └─sda2   | 8:2     | 0    | 1,5T    | 0   | part   | /var/snap/firefox/common/host-hunspell |
|          |         |      |         |     |        | /                                      |
| sdb      | 8:16    | 0    | 2G      | 0   | disk   |                                        |
| -sdb1 •  | 8:17    | 0    | 2G      | 0   | part   |                                        |
| sr0      | 11:0    | 1    | 1024M   | 0   | гот    |                                        |
| root@ubu | untu-Vi | rtua | lBox:/h | ome | e/ubur | ntu# lsblk                             |

4. Sprawdź w jakim katalogu zamontowany jest dysk sdb1 (jak widać jest montowany automatycznie)

mount |grep /dev/sdb1

```
root@ubuntu-VirtualBox:/home/ubuntu# mount |grep /dev/sdb1
/dev/sdb1 on /media/ubuntu/SAL225 type vfat (rw,nosuid,nodev,relatime,uid=1000,g
id=1000,fmask=0022,dmask=0022,codepage=437,iocharset=iso8859-1,shortname=mixed,s
howexec,utf8,flush,errors=remount-ro,uhelper=udisks2)
```

5. Dysk jest wykrywany i nie musisz go montować, aby był dostępny w systemie plików.

ls /media/ubuntu/SAL225/

6. Użyj polecenia os-prober do wykrycia zainstalowanych systemów operacyjnych, polecenie skanuje wszystkie podłączone dyski w poszukiwaniu innych systemów operacyjnych, niezależnie od tego, na którym dysku są zainstalowane. Zrób to, wpisując sudo os-prober w terminalu.

root@ubuntu-VirtualBox:/home/ubuntu# sudo os-prober

7. Aby zaktualizować konfigurację bootloadera, użyj polecenia update-grub. Możesz to zrobić,

wpisując sudo update-grub w terminalu. To polecenie spowoduje zaktualizowanie pliku

konfiguracyjnego Gruba, uwzględniając nowo wykryte systemy operacyjne.

```
root@ubuntu-VirtualBox:/home/ubuntu# update-grub
Sourcing file `/etc/default/grub'
               /etc/default/grub.d/init-select.cfg'
Sourcing file
Generating grub configuration file ...
Found linux image: /boot/vmlinuz-5.19.0-46-generic
Found initrd image: /boot/initrd.img-5.19.0-46-generic
Found linux image: /boot/vmlinuz-5.19.0-32-generic
Found initrd image: /boot/initrd.img-5.19.0-32-generic
Memtest86+ needs a 16-bit boot, that is not available on EFI, exiting
Warning: os-prober will not be executed to detect other bootable partitions.
Systems on them will not be added to the GRUB boot configuration.
Check GRUB DISABLE OS PROBER documentation entry.
Adding boot menu entry for UEFI Firmware Settings ...
done
root@ubuntu-VirtualBox:/home/ubuntu#
```

Wykonaj <mark>init 6</mark>

Efekt:

GNU GRUB wersja 2.06

Ubuntu Advanced options for Ubuntu \*UEFI Firmware Settings

- 8. Po wykonaniu tych kroków:
- a. brak MS-DOS w menu Grub2. Jak myślisz, dlaczego?
- b. Sprawdź czy drugi dysk jest prawidłowo podłączony i nadal dostępny w systemie Ubuntu 22.04.

Zgłoszenie 1

#### B. Ręczne dodanie wpisu do menu Gruba2.

- 1. Dysk z systemem DOS jest dostępny jako /dev/sdb1 w Ubuntu, spróbuj dodać wpis dla systemu DOS bezpośrednio do pliku konfiguracyjnego Gruba.
- a. Uruchom polecenie sudo nano /etc/grub.d/40\_custom, aby otworzyć plik skryptu 40\_custom w edytorze tekstowym

root@ubuntu-VirtualBox:/home/ubuntu# sudo nano /etc/grub.d/40\_custom

b. W edytorze tekstowym dodaj poniższy kod na końcu pliku 40\_custom

menuentry 'MS-DOS 6.22' {

insmod part\_msdos

insmod fat

set root='(sdb.1)'

chainloader +1

```
}
```

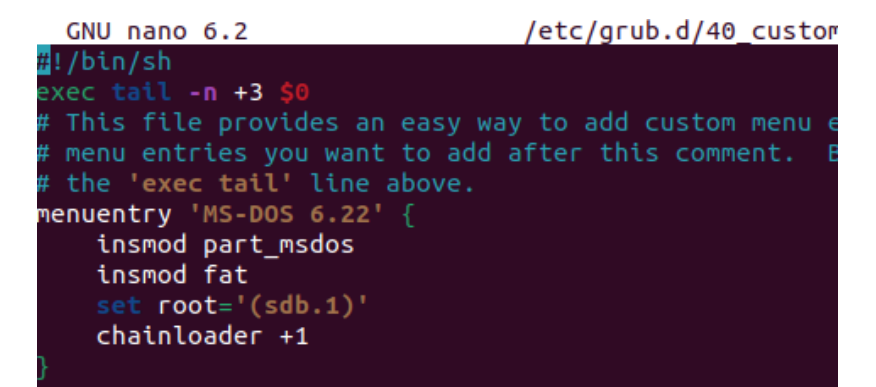

Ten wpis konfiguracyjny oznacza:

menuentry 'MS-DOS 6.22': Tworzy nowy wpis w menu Gruba o nazwie "MS-DOS 6.22".

insmod part\_msdos: Ładuje moduł part\_msdos, który jest odpowiedzialny za obsługę partycji MS-DOS (FAT).

insmod fat: Ładuje moduł fat, który jest odpowiedzialny za obsługę systemu plików FAT.

set root='(sdb.1)': Ustawia partycję (sdb.1) jako główny punkt montowania dla wpisu "MS-DOS 6.22". Jednak warto zauważyć, że ta składnia (sdb.1) nie jest poprawna dla Gruba. Aby odwołać się do partycji na dysku sdb1, powinno być użyte (hd1,msdos1). Dlatego warto zmienić tę linijkę na set root='(hd1,msdos1)'.

chainloader +1: Wskazuje, że system DOS zostanie załadowany przy użyciu łańcuchowego ładowania (chainloading), rozpoczynając od sektora rozruchowego (+1).

Jeśli poprawisz linijkę set root='(sdb.1)' na set root='(hd1,msdos1)', a następnie zastosujesz aktualizację konfiguracji Gruba (sudo update-grub), powinieneś zobaczyć poprawnie skonfigurowany wpis "MS-DOS 6.22" w menu Gruba, który pozwoli na uruchomienie systemu DOS z dysku sdb1.

```
menuentry 'MS-DOS 6.22' {
    insmod part_msdos
    insmod fat
    set root='(hd1,msdos1)'
    chainloader +1
}
```

- c. Zapisz plik 40\_custom i zamknij edytor tekstowy.
- d. Uruchom polecenie sudo update-grub, aby zaktualizować konfigurację Gruba.

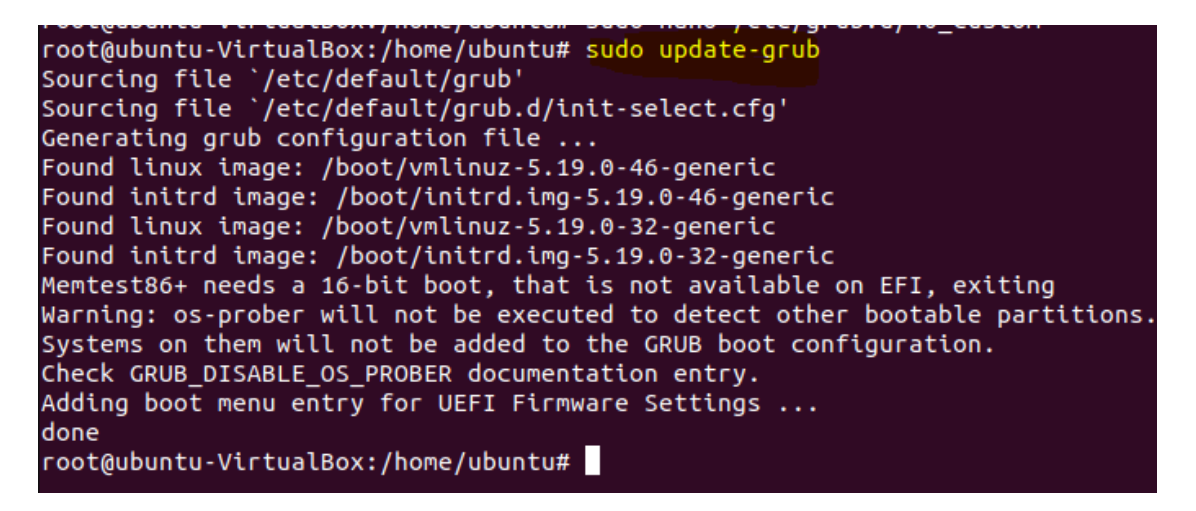

- e. Wykonaj <mark>init 6</mark>
- f. Podczas uruchamiania wirtualnej maszyny, aby przywołać menu Gruba podczas uruchamiania maszyny wirtualnej z Ubuntu Desktop 22.04 w Oracle VM VirtualBox, wykonaj poniższe kroki:
  - 1) Uruchom swoją maszynę wirtualną.
  - Po uruchomieniu maszyny wirtualnej i wyświetleniu logo producenta, naciśnij i przytrzymaj klawisz Shift. Należy to zrobić tuż po zakończeniu procesu POST (Power-On Self Test), ale przed pojawieniem się ekranu Gruba.

- Jeśli klawisz Shift nie działa, możesz spróbować nacisnąć i przytrzymać klawisz Esc zamiast niego.
- Kontynuuj przytrzymywanie klawisza Shift lub Esc do momentu pojawienia się ekranu Gruba. Może to zająć kilka sekund.

Po prawidłowym wykonaniu tych kroków powinno pojawić się menu Gruba, które zawiera listę dostępnych systemów operacyjnych lub opcji rozruchu.

Efekt:

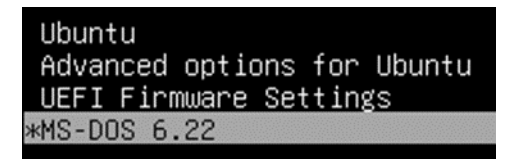

g. Pozostaw w menu gruba podświetlone MS-DOS 6.22 wybierz z klawiatury ENTER

błąd: invalid EFI file path. Naciśnięcie dowolnego klawisza kontynuuje...\_

 h. Zinterpretuj w zeszycie powyższy błąd. Wskazuje to na to, że Grub próbuje uruchomić system DOS jako system EFI, podczas gdy system DOS jest w rzeczywistości systemem BIOS.

Zgłoszenie 2

## C. Analiza konfiguracji gruba2 z poziomu menu

1. Wybierz MS-DOS 6.22

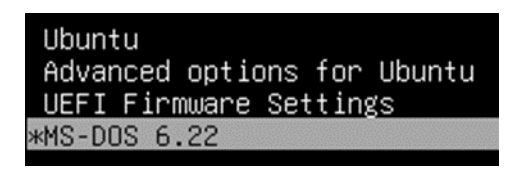

2. Pozostaw w menu gruba podświetlone MS-DOS 6.22 wybierz z klawiatury e zinterpretuj w zeszycie uzyskany zapis - patrz dół str5

```
<u>s</u>etparams 'MS-DOS 6.22'
insmod part_msdos
insmod fat
set root='(sdb.1)'
chainloader +1
```

## 3. Wybierz Ubuntu

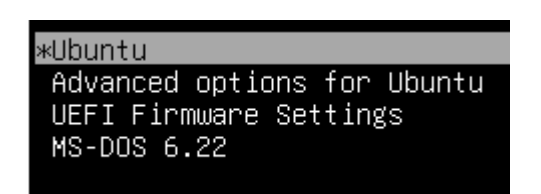

4. Pozostaw w menu Gruba2 podświetlone Ubuntu wybierz z klawiatury <mark>e</mark> zinterpretuj w zeszycie

uzyskany zapis

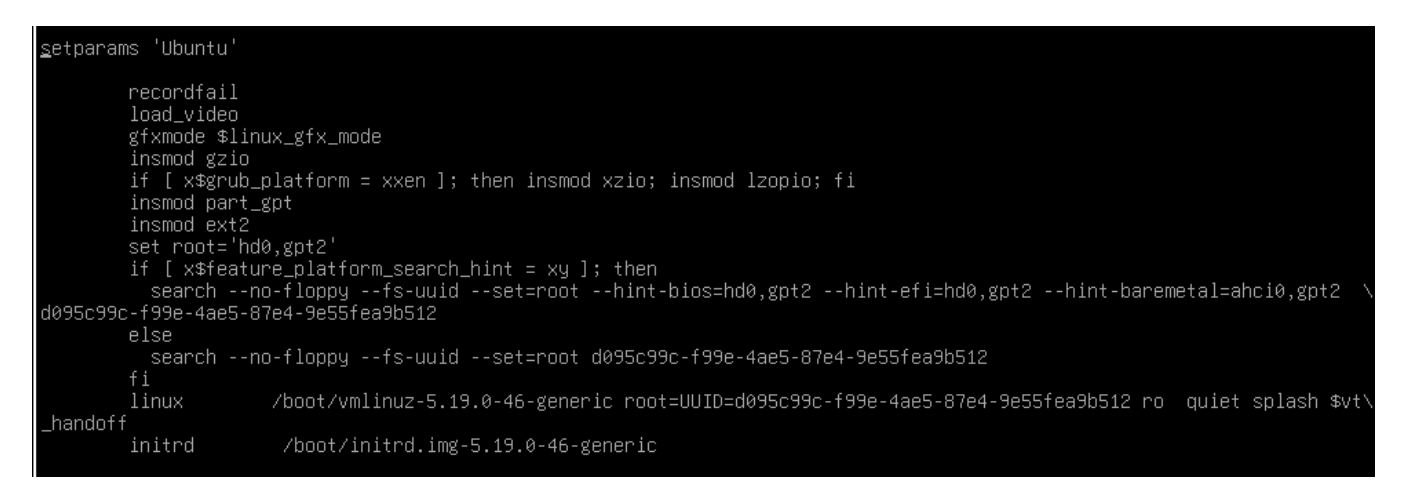

Po wybraniu w menu wyboru Gruba2 opcji Ubuntu i naciśnięciu klawisza "e", otworzy się tryb edycji dla wybranego wpisu Gruba. W trybie tym możesz tymczasowo edytować opcje rozruchu dla systemu Ubuntu. Poniżej znajduje się interpretacja poszczególnych sekcji, które mogą pojawić się po wybraniu opcji Ubuntu i naciśnięciu "e":

- a. Linia rozpoczynająca się od linux lub kernel: Ta linia zawiera ścieżkę do jądra systemu operacyjnego Ubuntu oraz opcje związane z jego uruchamianiem. Może zawierać parametry takie jak root, które wskazują na główny system plików, quiet lub splash, które kontrolują wyjście tekstowe podczas uruchamiania systemu, oraz inne opcje specyficzne dla konfiguracji systemu operacyjnego.
- b. Linia rozpoczynająca się od initrd lub initramfs: Ta linia zawiera ścieżkę do pliku initrd lub initramfs, które są używane przez system Ubuntu podczas inicjalizacji.
  Plik ten zawiera narzędzia i moduły potrzebne do uruchomienia systemu operacyjnego.
- c. Linia rozpoczynająca się od set: Ta linia zawiera ustawienia zmiennych środowiskowych dla rozruchu systemu Ubuntu. Może zawierać ustawienia związane z dyskiem, partycją lub innymi parametrami konfiguracyjnymi.

Po wprowadzeniu żądanych zmian w trybie edycji, możesz nacisnąć klawisz F10 lub kombinację klawiszy Ctrl+X, aby uruchomić system Ubuntu z tymi tymczasowymi zmianami. Pamiętaj, że zmiany

wprowadzone w trybie edycji są tymczasowe i nie zostaną zachowane po ponownym uruchomieniu systemu.

Używanie trybu edycji w Grubie może być przydatne w celu rozwiązywania problemów z uruchamianiem systemu operacyjnego lub testowania różnych opcji rozruchu. Pamiętaj, że dokładne opcje i linie konfiguracyjne mogą się różnić w zależności od konfiguracji systemu Ubuntu.

5. Zinterpretuj w zeszycie zapis dotyczący msdos1 uzyskany na systemie z BIOS.

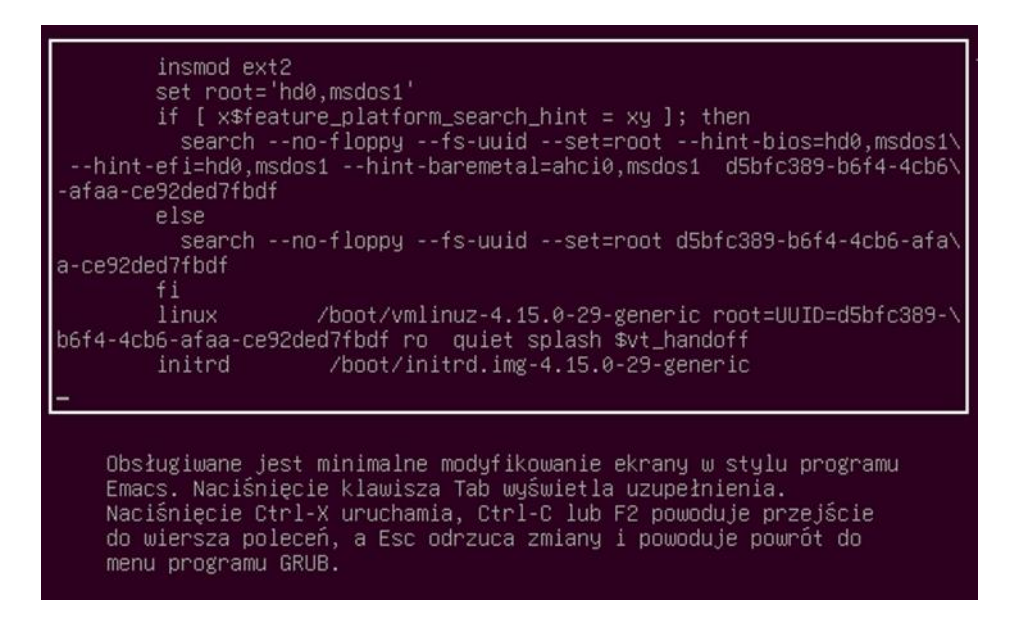

## Zgłoszenie 3

## **D.** Grub Customizer

Grub Customizer jest narzędziem, które pozwala na edycję i dostosowanie konfiguracji menu Gruba w systemach Linux. Za pomocą Grub Customizer możesz modyfikować kolejność wpisów, zmieniać tło, edytować parametry rozruchu i wiele więcej. Aby zainstalować grub-customizer, wykonaj następujące kroki:

- 1) Otwórz terminal w systemie Ubuntu.
- Wykonaj polecenie sudo add-apt-repository ppa:danielrichter2007/grub-customizer, aby dodać odpowiednie repozytorium.
- Następnie wykonaj polecenie sudo apt install grub-customizer, aby zainstalować grubcustomizer.
- Po zakończeniu tych kroków, powinieneś mieć zainstalowany grub-customizer w systemie Ubuntu. Możesz go uruchomić, wpisując sudo grub-customizer w terminalu.

- 5) W Grub Customizer możesz dokonywać różnych zmian w konfiguracji Gruba. Na przykład, możesz zmieniać kolejność wpisów w menu, zmieniać tło i motyw, dodawać własne wpisy, modyfikować parametry rozruchu i wiele więcej.
- 6) Po wprowadzeniu żądanych zmian kliknij przycisk "Save" (Zapisz), aby zapisać zmiany w konfiguracji Gruba.

|                                                                                                    | Grub Custo                                                                                   | mizer |
|----------------------------------------------------------------------------------------------------|----------------------------------------------------------------------------------------------|-------|
| Plik Edyc                                                                                                    | ija Widok Pomoc                                                                              |       |
| 🚽 Zapi                                                                                                    | sz 😑 Usuń 💉 🔒 🛉 🦊 🎸 🔰                                                                        | C     |
| Konfigur                                                                                                    | acja listy Ustawienia ogólne Ustawienia wyglądu                                              |       |
| Constant Constant Con | untu<br>smenu / skrypt: linux                                                                |       |
| V 💼 🗚                                                                                                    | vanced options for Ubuntu<br>Imenu                                                           |       |
| Q,                                                                                                    | <b>Ubuntu, with Linux 5.19.0-46-generic</b><br>wpismenu / skrypt: linux                      |       |
| Q,                                                                                                    | Ubuntu, with Linux 5.19.0-46-generic (recovery mode)<br>wpismenu / skrypt: linux             |       |
| Q,                                                                                                    | Ubuntu, with Linux 5.19.0-32-generic<br>wpismenu / skrypt: linux                             |       |
| 9,                                                                                                    | Ubuntu, with Linux 5.19.0-32-generic (recovery mode)                                         |       |
|                                                                                                    | FI Firmware Settings                                                                         |       |
| O MS                                                                                                    | -DOS 6.22                                                                                    |       |
| wp:                                                                                                    |                                                                                              |       |
|                                                                                                    | Edycja wpisu - Grub Customizer                                                               | ×     |
| Nazwa:                                                                                                    | MS-DOS 6.22                                                                                  | 0     |
| Тур:                                                                                                    | Chainloader ~                                                                                |       |
| Partycja:                                                                                                    | /dev/sdb1<br>(SAL225, vfat)                                                                  | 0     |
| Sekwencja<br>set root='<br>search -no<br>drivemap                                                                                                    | a uruchamiania<br>(hd1,1)'<br>o-floppy –fs-uuid –set 3872-B32A<br>-s (hd0) \${root}<br>er +1 |       |

7) Zamknij Grub Customizer. Sprawdz efekt.

Po zapisaniu zmian w konfiguracji Gruba, nowa konfiguracja zostanie zastosowana przy następnym uruchomieniu systemu.

Zgłoszenie 4

## E. Boot Repair

Zainstaluj Boot Repair za pomocą repozytorium PPA Ubuntu.

Dla Linux Mint Boot Repair jest dostępny natychmiast po instalacji systemu. Wystarczy wyszukać go w menu startowym i uruchomić. Dla Ubuntu 18.04, Ubuntu 20.04, Ubuntu 22.04, Ubuntu 23.04 i ich pochodnych systemów istnieje oficjalne repozytorium PPA.

- Otwórz terminal, używając menu startowego lub naciskając Ctrl+Alt+T na klawiaturze. Gdy zostanie otwarty, wykonaj polecenie, aby dodać repozytorium PPA: sudo add-apt-repository ppa:yannubuntu/boot-repair
- 2) Zainstaluj pakiet boot-repair, wykonując polecenie:
   sudo apt install boot-repair
- Zależnie od systemu, wyszukaj i uruchom aplikację boot-repair w menu startowym lub w przeglądzie 'Podgląd.
- 4) W przypadku typowych problemów z rozruchem, kliknij przycisk "Rekomendowana naprawa" i postępuj zgodnie z wyświetlanymi instrukcjami.
- Kliknij przycisk "Opcje zaawansowane", aby uzyskać dostęp do niestandardowych opcji, takich jak naprawa systemów plików, dodawanie opcji jądra, naprawa plików rozruchowych systemu Windows itp.
- 6) Uruchom ponownie komputer

|   | Boot Repair                                                                                                    | ×    |
|---|----------------------------------------------------------------------------------------------------|------|
| A | Rozruch komputera został naprawiony.                                                                                                    |      |
|   | Nowy plik (/var/log/boot-repair/20230719_210619/Boot-Info_20230719_2106.txt) otworzy w Twojej przeglądarce teks                                                                | tu.  |
|   | W przypadku, gdy nadal występują problemu z rozruchem, wskaż tę treść do:<br>boot.repair@gmail.com lub do ulubionego forum.                                                    |      |
|   | Możesz <mark>teraz ponownie uruchomić komputer</mark><br>Please do not forget to make your UEFI firmware boot on the Ubuntu 22.04.2 LTS entry (sda1/efi/ubuntu/grubx64.efi fil | e) ! |
|   | ОК                                                                                                    |      |

- 7) Sprawdź czy nie uruchamia się Dos. Powinien mieć nadal błąd.
- 8) Usuń pakiet oprogramowania, wykonując polecenie w oknie terminala:

sudo apt remove --autoremove boot-repair

9) Usuń repozytorium PPA Ubuntu, wykonując polecenie:

sudo add-apt-repository --remove ppa:yannubuntu/boot-repair

Zgłoszenie 5

## F. Uruchomienie Dos-a

1. Aby uruchomić system operacyjny DOS i jego następów w systemach z UEFI:

| Włącz EFI (tylko specjalne systemy operacyjne)                                              |                           |
|---------------------------------------------------------------------------------------------|---------------------------|
| Enable S Włącza wsparcie dla Extended Firmware Interface (EFI), które jest wymagane w celu  | ı uruchomienia niektórych |
|                                                                                             |                           |
| systemów operacyjnych. Systemy nie używające EFI nie będą w stanie wystartować po włączeniu | i tej opcji.              |

a. wyłącz EFI, w maszynach fizycznych wybrać tryb systemu na "Legacy"

#### System

| Płyta główna Procesor    | r Akceleracja                                  |           |
|--------------------------|------------------------------------------------|-----------|
| RAM:                     |                                                | 8192 MB 🜩 |
|                          | 4 MB 1638                                      | 4 MB      |
| Kolejność bootowania:    | 🔽 🙆 Dysk twardy 🗈                              |           |
|                          | Dyskietka                                      |           |
|                          | 🗌 💿 Napęd optyczny                             |           |
|                          | 🔲 🗗 Sieć                                       |           |
| Chipset:                 | PIIX3 $\sim$                                   |           |
| TPM:                     | Brak 🗸                                         |           |
| Urządzenie wskazujące:   | Tablet USB $\checkmark$                        |           |
| Rozszerzone właściwości: | Włącz I/O APIC                                 |           |
|                          | Enable Hardware Clock in UTC Time              |           |
|                          | Włącz EFI (tylko specjalne systemy operacyjne) |           |
|                          | Enable Secure Boot                             |           |
|                          | GReset Keys to Default                         |           |
|                          | OK Anulu                                       | uj Pomoc  |

b. ustaw plik dysku z "dosem" na pierwszy dostępny port SATA - tu SATA0

| Pamięć                     |                                |   |
|----------------------------|--------------------------------|---|
| Urządzenia pamięci masowej | Parametry                      |   |
| 🔶 Kontroler: IDE           | Dysk twardy: Port SATA 0 🗸 🗸 🗸 | 2 |
| • VBoxGuestAdditions.iso   | Dysk SSD                       |   |
| left Kontroler: SATA       | Hot-pluggable                  |   |
| 🗵 DOS Hard Disk.vhd        | Tvp (format): Normalny (VHD)   |   |
| Ubuntu desktop 22.04.vdi   | Rozmiar wirtualny: 2,00 GB     |   |

Efekt:

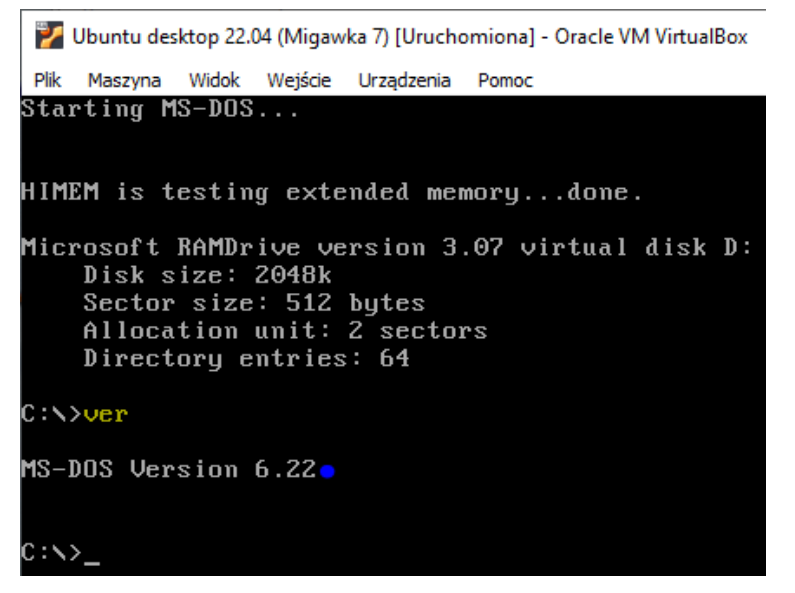

2. Wyłącz maszynę wirtualną VirtualBox z dosem w następujący sposób:

Kliknij prawym przyciskiem myszy na maszynę wirtualną i wybierz "Zamknij" lub "Wyłącz".

Alternatywnie, możesz użyć kombinacji klawiszy Host Key + Q, gdzie Host Key to domyślnie Right Ctrl na większości systemów.

Maszyna wirtualna VirtualBox zostanie wyłączona.

- 3. Powrót do ustawień, gdzie uruchomi się Ubuntu 22.04
- a. Włącz EFI

| System                |                                                  |         |
|-----------------------|--------------------------------------------------|---------|
| Płyta główna Proce    | esor Akceleracja                                 |         |
| RAI                   | M:                                               | 92 MB 韋 |
|                       | 4 MB 16384 MB                                    |         |
| Kolejność bootowani   | ia: Dysk twardy <                                |         |
| Chipse                | et: PIIX3 ~                                      |         |
| TPI                   | M: Brak 🗸                                        |         |
| Urządzenie wskazując  | e: Tablet USB $\checkmark$                       |         |
| Rozszerzone właściwoś | ci: 🗹 Włącz I/O APIC                             |         |
|                       | Enable Hardware Clock in UTC Time                |         |
|                       | ✓ Włącz EFI (tylko specjalne systemy operacyjne) |         |
|                       | Enable Secure Boot                               |         |
|                       | 💮 Reset Keys to Default                          |         |
|                       | OK Anului                                        | Pomoc   |
|                       |                                                  |         |

Strona **13** z **16** 

b. ustaw plik dysku z "Ubuntu" na pierwszy dostępny port SATA - tu SATAO

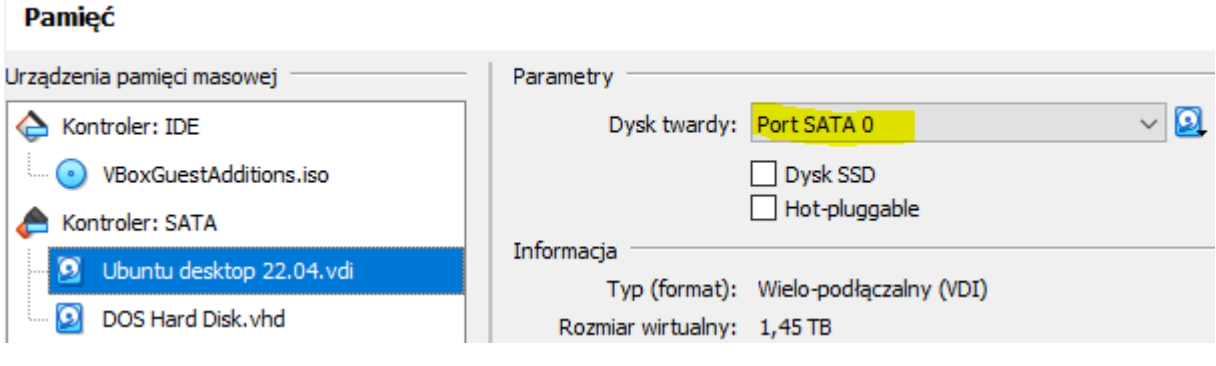

4. Włącz Ubuntu desktop22.04

# Efekt:

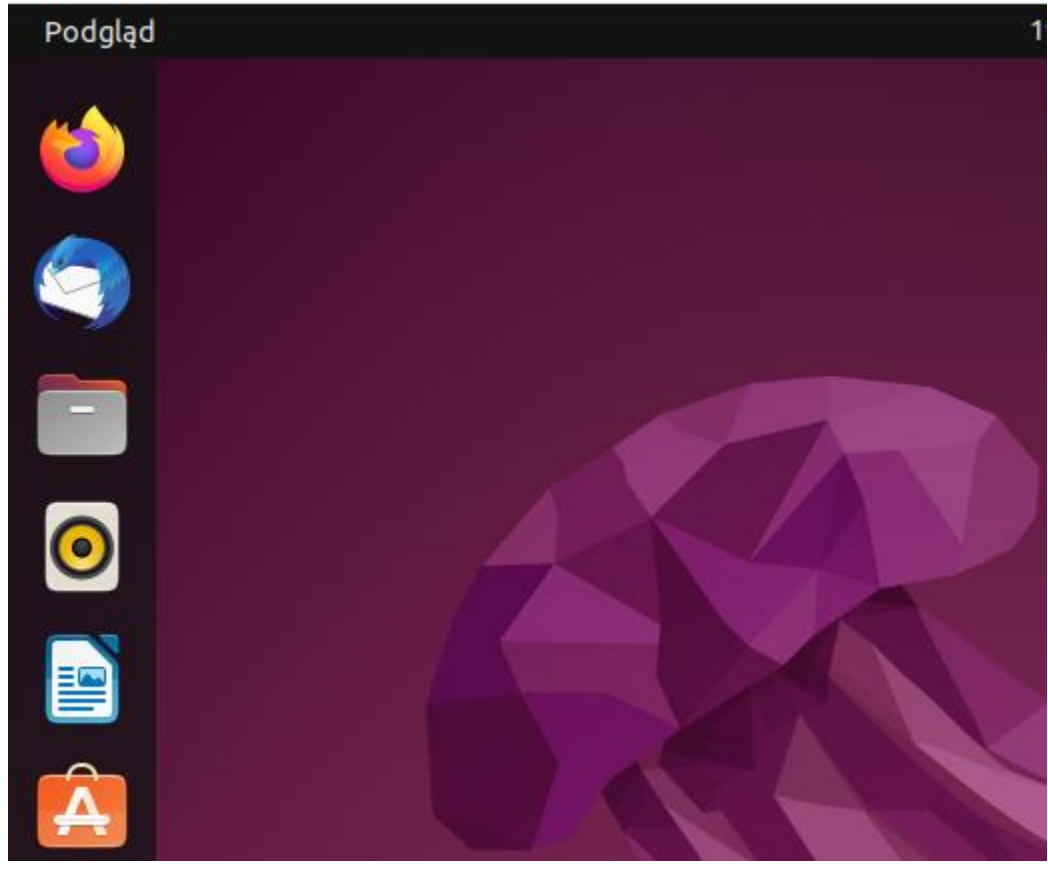

# Zgłoszenie 6

Po sprawdzeniu przez prowadzącego przywróć pierwszą migawkę.

Zapoznaj się i zapisz w zeszycie wnioski z zadań związanych z zarządzaniem bootloaderami i konfiguracją GRUB w systemach Linux:

 Struktura GRUB-a: Grub jest menedżerem rozruchu w systemach Linux, a jego główny plik konfiguracyjny to grub.cfg. Zastąpił on starszy plik menu.lst z GRUB Legacy. Konfiguracja Gruba jest oparta na katalogach /boot/grub, /etc/default/grub i /etc/grub.d. 2. Aktualizacja grub.cfg: Plik grub.cfg jest automatycznie generowany i aktualizowany za pomocą komendy **update-grub**. Jest to ważne, aby uwzględnić zmiany w konfiguracji bootloadera, takie jak dodawanie, usuwanie lub aktualizacja jąder Linux.

 Dodawanie nowego systemu do GRUB: Po podłączeniu nowego dysku do systemu Ubuntu i wykryciu go za pomocą lsblk oraz os-prober, można zaktualizować konfigurację Gruba, aby uwzględnić nowy system. Jeśli nie jest on automatycznie dodawany, można ręcznie dodać wpis w pliku 40\_custom.

4. Interpretacja wpisów w grub.cfg: Linie konfiguracyjne w pliku grub.cfg zawierają informacje o ścieżkach do jądra, initrd, ustawienia zmiennych środowiskowych itp. Zrozumienie tych linii jest kluczowe do edycji konfiguracji Gruba.

5. Narzędzia do zarządzania GRUB: Narzędzia takie jak Grub Customizer i Boot Repair ułatwiają edycję i naprawę konfiguracji Gruba, pozwalając na dostosowanie menu Gruba i rozwiązywanie problemów z uruchamianiem systemu.

6. Uruchamianie systemu DOS: Możliwe jest uruchamianie systemu DOS w różnych konfiguracjach, takich jak z UEFI lub w trybie Legacy. Konieczne jest dostosowanie ustawień systemu BIOS lub UEFI, aby umożliwić uruchamianie systemu DOS.

7. Edycja wpisów Gruba: Możliwość ręcznej edycji wpisów Gruba jest przydatna do dostosowywania konfiguracji rozruchowej systemu, ale należy zachować ostrożność i upewnić się, że wpisy są poprawnie sformułowane.

8. Grub Customizer i Boot Repair: Te narzędzia ułatwiają zarządzanie konfiguracją Gruba i naprawę problemów z rozruchem. Są szczególnie przydatne dla użytkowników, którzy nie są zaznajomieni z ręczną edycją konfiguracji Gruba.

9. Zmiana trybu rozruchu: Możliwość zmiany trybu rozruchu między UEFI a Legacy może być potrzebna, jeśli chcemy uruchomić systemy operacyjne o różnych rodzajach rozruchu.

10. Wpisy w menu Gruba: Wpisy w menu Gruba zawierają informacje o dostępnych systemach operacyjnych i opcjach rozruchu. Poprawne skonfigurowanie tych wpisów jest kluczowe dla prawidłowego uruchamiania systemu.

11. Wnioski z przywrócenia migawki: Po zakończeniu eksperymentów z konfiguracją Gruba, ważne jest przywrócenie migawki lub pierwotnej konfiguracji, aby uniknąć błędów w rozruchu.

Wszystkie te zadania pomagają zrozumieć i opanować zarządzanie bootloaderami w systemach Linux oraz umożliwiają rozwiązywanie problemów związanych z rozruchem i dostosowywanie konfiguracji Gruba do własnych potrzeb.

## Podsumowanie:

Po wykonaniu wszystkich czynności z powyższej instrukcji przeczytaj ponownie z zrozumieniem cel ogólny i cele szczegółowe, które znajdują się na pierwszej stronie instrukcji. Jeżeli one zostały niezrealizowane to powtarzaj wykonie tej instrukcji w szkole lub/i w domu do momentu zrealizowania.